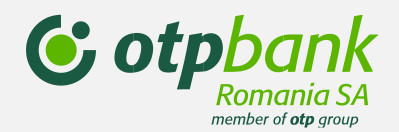

# Jelszó visszaállítása az új OTPdirekt honlapon

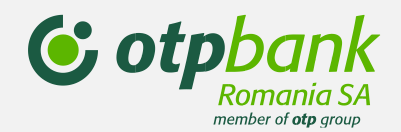

Lépjen a Jelszó/ belépési kód visszaállítása opcióra

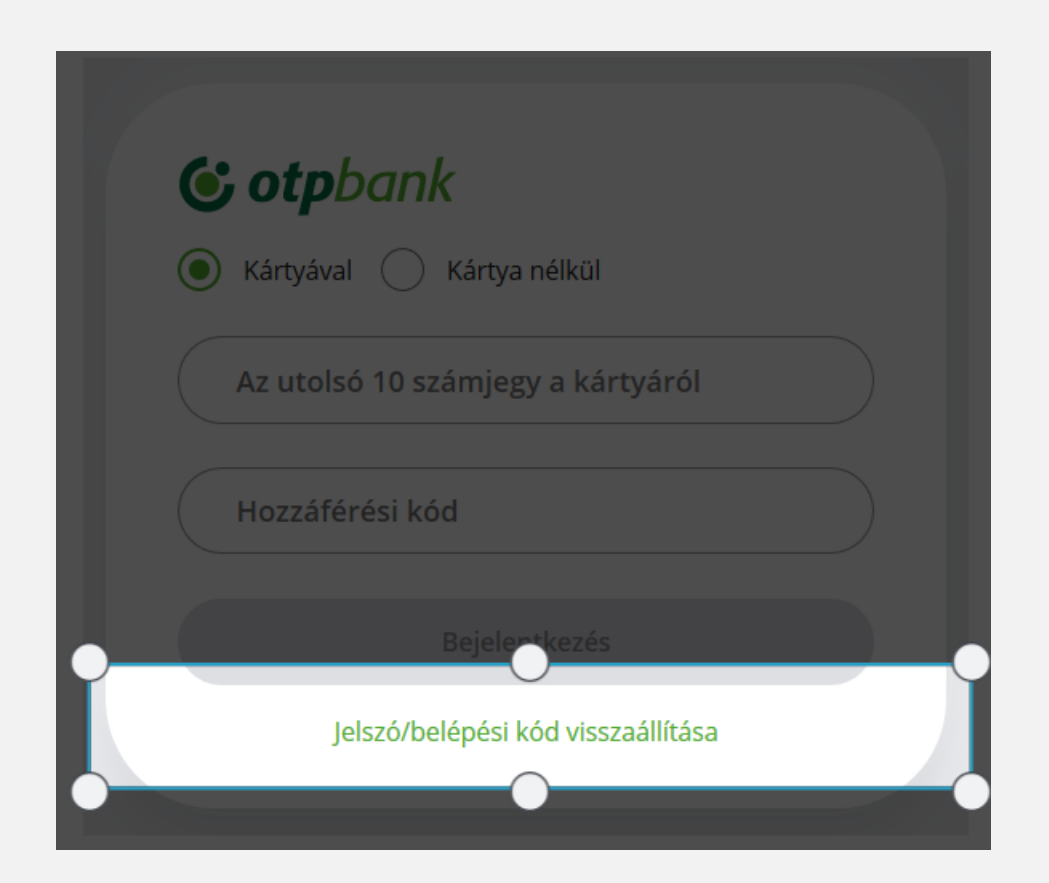

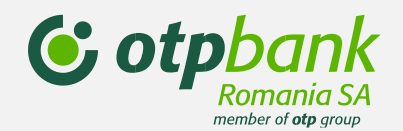

Válasszon a visszaállítási lehetőségek közül, és kattintson a "Kártyával" vagy a "Kártya nélkül" opcióra:

Ha a "Kártyával" lehetőséget választotta:

Adja meg az OTP bankkártyáján lévő számsor utolsó 10 számjegyét Adja meg a személyi szám (CNP) utolsó 6 számjegyét

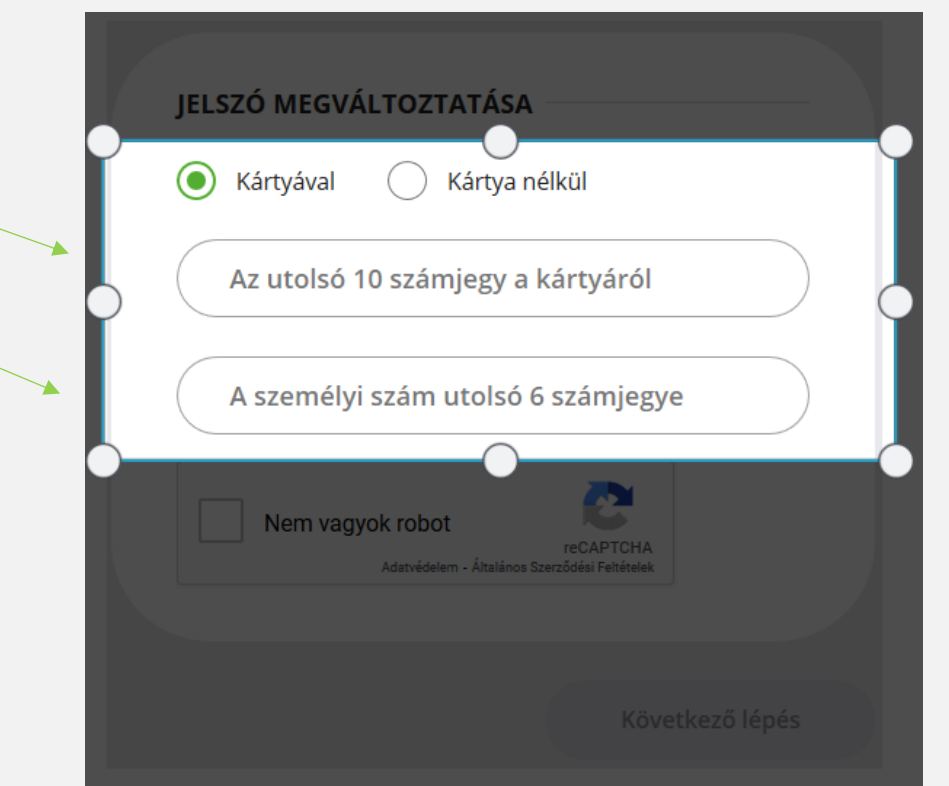

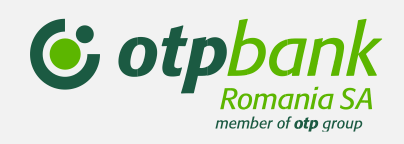

| Ha a "Kártya nélkül" lehetőséget választotta, adja meg az alábbi adatokat: | JELSZÓ MEGVÁLTOZTATÁSA<br>Kártyával <b>()</b> Kártya nélkül                    |
|----------------------------------------------------------------------------|--------------------------------------------------------------------------------|
|                                                                            |                                                                                |
| Adia meg a személyi szám (CNP) utolsó 6 számiegyét                         | Ugyfelkod                                                                      |
|                                                                            | Felhasználó                                                                    |
|                                                                            | A személyi szám utolsó 6 számjegye                                             |
|                                                                            | Nem vagyok robot<br>reCAPTCHA<br>Adatvédelem - Általános Szerződési Feltételek |
|                                                                            |                                                                                |
|                                                                            | Következő lépés                                                                |

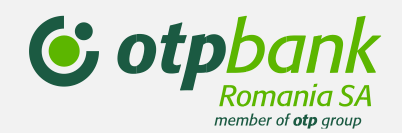

Kattintson a "Nem vagyok robot" lehetőségre, és válassza ki az alkalmazás által kért képeket.

Ezt követően kattintson a Következő lépés gombra.

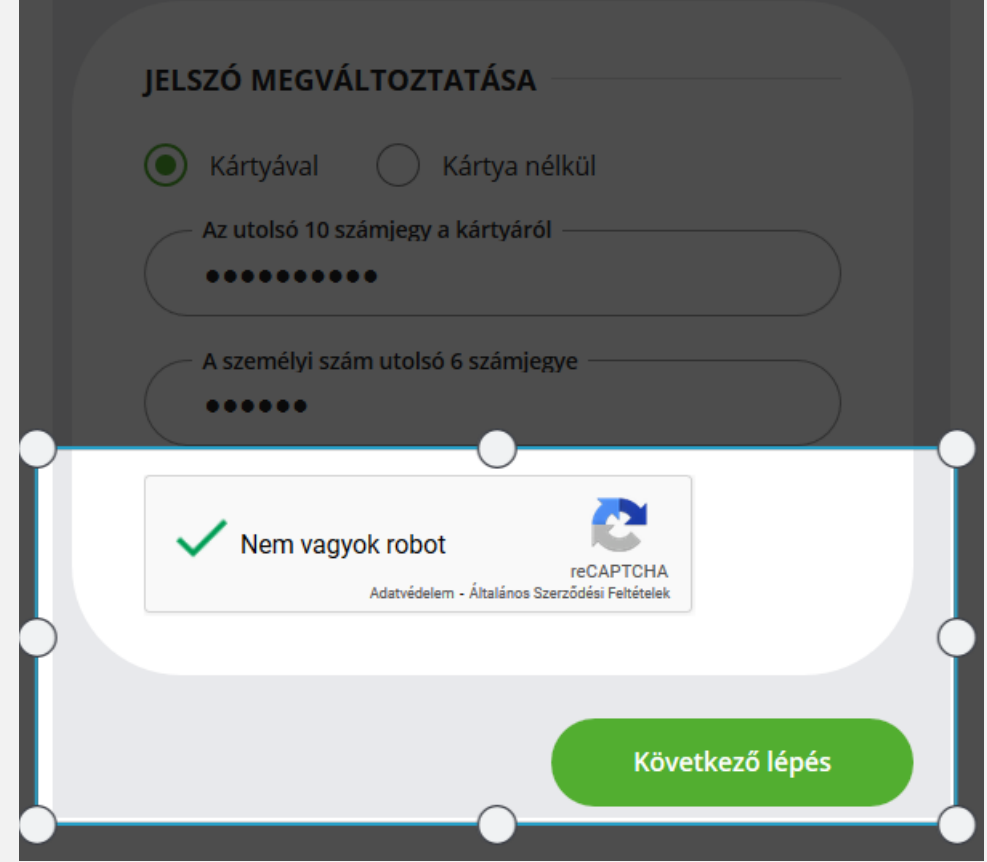

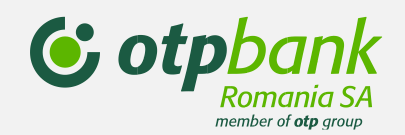

Adja meg a 6 számjegyből álló új jelszót.

Adja meg ismét az új jelszót.

Az új jelszó jóváhagyásához meg kell adnia a token kódot: -

- ha van token készüléke, akkor az 1-es gomb megnyomásával generálhat új token kódot;
- ha virtuális tokene van, akkor automatikusan megkapja a kódot sms-ben.

| Kattinston a Jelszó | visszaállítása | gombra. |
|---------------------|----------------|---------|
|---------------------|----------------|---------|

#### JELSZÓ/BELÉPÉSI KÓD ÁTÁLLÍTÁSA

Kérjük, írja be az új OTPdirekt és a SmartBank bejelentkezési jelszót, amely 6 számjegyből áll. Érvényesítéshez szükség van a token készülék által generált kód beírására.

| ( | Új jelszó                                                                         |
|---|-----------------------------------------------------------------------------------|
|   | •••••                                                                             |
|   | Jelszó megerősítése                                                               |
|   | •••••                                                                             |
|   | Token kód                                                                         |
|   | •••••                                                                             |
|   | A művelet jóváhagyásához meg kell adnia a token készülék<br>által generált kódot. |
|   |                                                                                   |
|   | lelszó visszaállítás                                                              |